Pénztárgép beállítása a nyugta adatok fogadásához a VENDÉGEM Vendéglátás szoftverből

SAM4S típusú pénztárgépekhez

## 1 Bevezetés

A Magyar Turisztikai Ügynökség – a jogszabályban meghatározott feltételek szerint működő – vendéglátó üzletek számára ingyenesen biztosítja a VENDÉGEM Vendéglátás szoftvert, amely nemcsak az NTAK adatszolgáltatási kötelezettség teljesítésére, hanem rendelések kezelésére és termékek értékesítésére is alkalmas.

Az értékesítési folyamat egyszerűsítése érdekében a szoftver lehetőséget nyújt bizonyos pénztárgép típusok számára a nyugta adatainak átadására.

A funkcióról részletes ismertetőt ezen a linken talál: https://info.vendegem.hu/vendeglatas/penztargepek

Ez a leírás az alábbi engedélyszámú pénztárgépek beállításához készült:

| Engedélyszám | Pénztárgép megnevezése   |
|--------------|--------------------------|
| A155         | SAM4S NR-440 ONLINE NEW  |
| A156         | SAM4S NR-300 ONLINE NEW  |
| A171         | SAM4S NR-240 ONLINE NEW  |
| A281         | SAM4S NR-300 ONLINE PLUS |

A fenti pénztárgépek számára a nyugtán szereplő tételek mellett a fizetési adatok (Készpénz, Bankkártya, SZÉP Kártya, Egyéb) is rendelkezésre állnak, így a nyugta kiállítása nem igényel külön emberi beavatkozást.

Ez az útmutató csak a pénztárgép beállításainak leírását tartalmazza. A VENDÉGEM Vendéglátás szoftver beállításairól a <u>szoftver felhasználói kézikönyvében</u> olvashat részletesen.

# 2 A pénztárgép beállítása

**FONTOS!** A pénztárgép biztonságos működése érdekében a bluetooth kapcsolathoz szükséges jelszót mindenképp változtassa meg, tehát ne az alapértelmezett jelszót használja! Szükség esetén kérjen segítséget vagy tájékozódjon a pénztárgép forgalmazójánál.

A VENDÉGEM Vendéglátás szoftver a nyugta adatokat ÁFA gyűjtők szerint összesítve adja át a pénztárgép számára. Ez azt jelenti, hogy amennyiben egy rendelésben csak 5%-os termékek szerepeltek, akkor a pénztárgép számára a szoftver csak egy tételsort küld el, amely az összes termék árát tartalmazni fogja.

Az adatátadáshoz nem szükséges a pénztárgépen előre definiálni a terméket.

Mindösszesen az adatátvitelhez használt eszköz frekvenciáját szükséges beállítani a soros portok programozásával a következő módon:

- 1) A pénztárgép beállításához előbb az adóügyi nap lezárása szükséges. Szintén lezárt nap szükséges a pénztárgép fel-/átprogramozásához.
- 2) Lépjen be a Beállítások majd a **Programozás** menüpontba.
- 3) A menüponton belül pedig lépjen a **7. Port programozás** almenüponthoz. Itt a következő paramétereket kell megadni:

4.1) A Soros port #1 sebesség = 4 (9600) értéket kell beállítani.

4.2) A Soros port #1 opciók = 0 (8N1) érték kell beállítani.

4.3) A Soros port #1 eszköz = 4 (szkenner) értéket kell beállítani.

### Az egyes gépek felhasználói kézikönyvében gépspecifikus leírás is található a beállítási lépésekről:

#### A155 | SAM4S NR-440 ONLINE NEW:

<u>https://www.penztargepcentrum.hu/files/letoltheto\_dokumentumok/2020-ptg-kezelesik/Sam4S-NR-440-kezelesi-kezikonyv-V0009.pdf</u> (85. oldal – Soros portok programozása)

#### A156 | SAM4S NR-300 ONLINE NEW:

https://www.penztargepcentrum.hu/files/letoltheto\_dokumentumok/2022-ptg-kezelesik/NR-300-FELHASZNALOI-KEZIKONYV-22.09.pdf (89. oldal – Soros portok programozása)

#### A171 | SAM4S NR-240 ONLINE NEW:

<u>https://www.penztargepcentrum.hu/files/letoltheto\_dokumentumok/2020-ptg-kezelesik/Sam4S-NR-240-kezelesi-kezikonyv-V0013.pdf</u> (86. oldal – Soros portok programozása)

Amennyiben a beállításkor problémába ütközik, vagy azt követően, a szoftver és a pénztárgép közötti adatátadás során nem az elvárt működést tapasztalja, úgy kérjük, keresse fel a pénztárgép forgalmazóját.